Serwis internetowy

# MoldMaker.eu

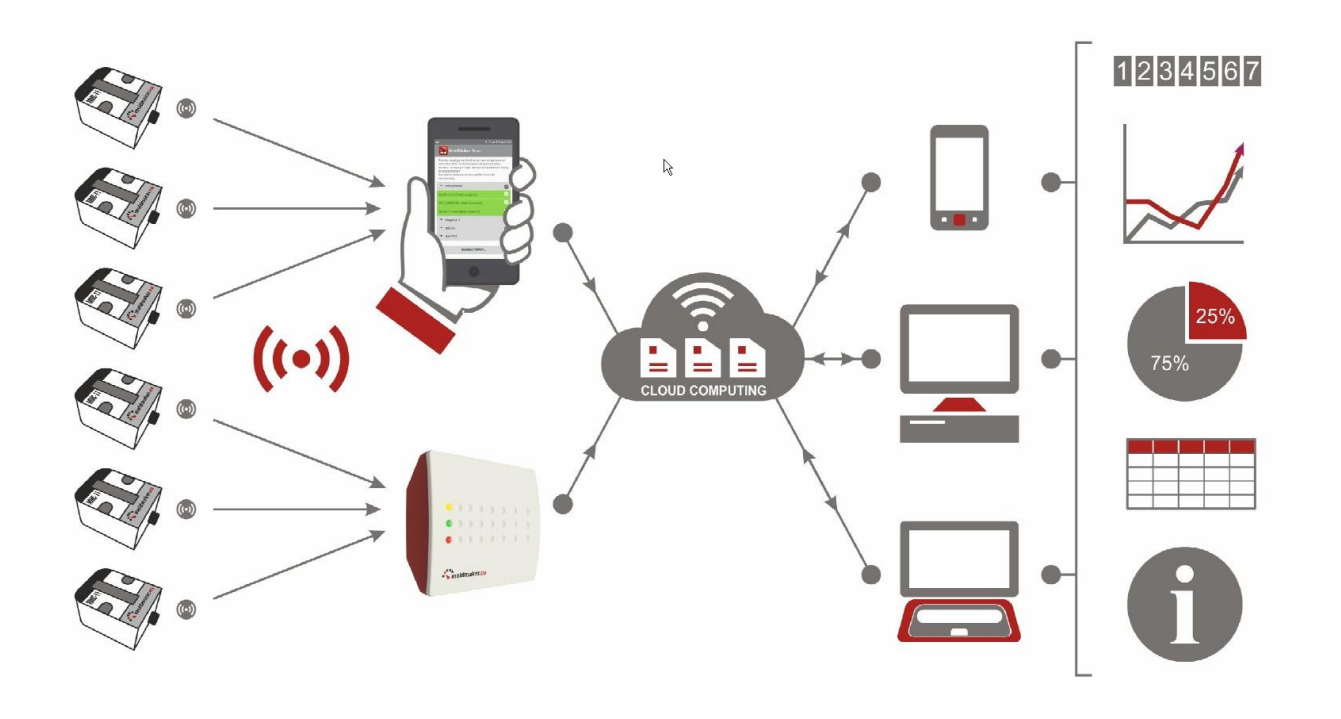

## INSTRUKCJA OBSŁUGI

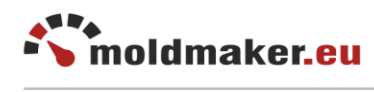

## **SPIS TREŚCI**

| 1. UTWORZENIE KONTA FIRMOWEGO I ADMINISTRATORA SYSTEMU | 3  |
|--------------------------------------------------------|----|
| 2. LOGOWANIE DO SYSTEMU MOLDMAKER.                     | 4  |
| 3. UŻYTKOWNICY SYSTEMU                                 | 4  |
| 4. OBSŁUGA SYSTEMU - PIERWSZE KROKI                    | 5  |
| 4.1. Dodawanie lokalizacji.                            | 5  |
| 4.3. Dodawanie klientów                                | 5  |
| 5. KARTY FORM                                          | 6  |
| 5.1. Osoby prowadzące                                  | 6  |
| 5.2. Wtryskarki                                        | 6  |
| 5.3. Tworzywa                                          | 6  |
| 5.4. Dodawanie nowej Karty Formy                       | 6  |
| 6. GŁÓWNY REJESTR FORM                                 | 8  |
| 6.2. Kolumna "Status"                                  | 9  |
| 6.3. Kolumna "Stan licznika"                           | 10 |
| 6.4. Kolumna "Harmonogramy"                            | 10 |
| 6.5. Kolumna "Opcje"                                   | 10 |
| 7. PARAMETRY FORMY                                     | 11 |
| 7.1. Blok danych podstawowych                          | 12 |
| 7.2. Blok licznika                                     | 13 |
| 7.3. Blok kart technicznych:                           | 13 |
| 7.4. Blok statusu                                      | 15 |
| 7.5. Blok harmonogramów                                | 16 |
| 7.6. Blok czynności                                    | 17 |
| 8. WYSZUKIWANIE I SORTOWANIE                           | 17 |
| 8.1 Wyszukiwanie                                       | 17 |
| 8.2 Sortowanie                                         | 18 |
| 9. KONCENTRATORY                                       | 18 |
| 10. STATYSTYKI                                         | 18 |
| 11. USTAWIENIA                                         | 19 |
| 11.1 Konfiguracja checklisty w kartach serwisowych     | 19 |

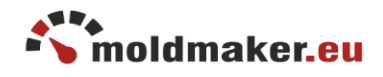

MoldMaker.eu jest internetowym globalny serwisem służącym do nadzorowania pracą form wtryskowych w różnych firmach zarówno w małych jak i wielkich korporacjach światowych.

W celu korzystania z serwisu należy w pierwszej kolejności założyć konto firmowe. Dana firma może założyć sobie jedno konto, które może posiadać wielu użytkowników.

W przypadku dużych korporacji wymagane jest aby każda z firm należących do korporacji posiadała utworzone własne konto firmowe. Korporacja natomiast będzie mieć nadzór nad wszystkimi swoimi firmami.

## 1. UTWORZENIE KONTA FIRMOWEGO I ADMINISTRATORA SYSTEMU

W celu utworzenia konta firmowego należy dokonać procesu rejestracji firmy poprzez formularz na stronie:

| R                            | egistration form                               | ? |
|------------------------------|------------------------------------------------|---|
| Company name and<br>address: |                                                | ? |
| Short name:                  |                                                | ? |
| Domain:                      |                                                | ? |
| Administrator login:         | admin                                          | ? |
| E-mail:                      |                                                | ? |
|                              | I accept the privacy policy and data security, |   |
|                              | I'm not a robot                                |   |

https://moldmaker.eu/panel/register.php

Należy uzupełnić wymagane pola:

- "Company name and address", pełna nazwa firmy
- "Short name", krótka nazwa identyfikująca Twoją firmę, która będzie używana w systemie
- "Domain", domena identyfikująca firmę podczas logowania
- "Administrator login", login używany przez administratora konta firmowego
- "e-mail", niezbędny do weryfikacji użytkownika

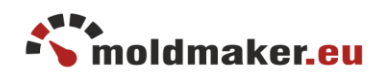

Następnie zatwierdź formularz. Na podany e-mail zostanie wysłany link aktywacyjny. Po kliknięciu linku aktywacyjnego zostaniesz poproszony o ustalenie hasła do systemu.

Po zakończeniu procesu rejestracji otrzymasz e-maila potwierdzającego założenie konta firmowego i użytkownika systemu o prawach Administratora.

2. LOGOWANIE DO SYSTEMU MOLDMAKER.

Aby zalogować się do systemu MoldMaker wejdź na stronę <u>https://www.moldmaker.eu/panel/</u>

| MoldM                                   | laker            |
|-----------------------------------------|------------------|
| Login pane                              | I                |
| Login                                   |                  |
| admin.domain                            |                  |
| * Please enter the domain (after the do | pt)              |
| Password                                |                  |
|                                         |                  |
| Language                                | Forgot password? |
| Polski                                  | ٣                |
|                                         |                  |

Jako login należy wpisać nazwę użytkownika i domenę, w postaci "Administrator login.domain" podane w procesie rejestracji.

Informację na temat loginu otrzymasz na adres e-mail podany podczas procesu rejestracji. Wybierz również odpowiedni język obsługi panelu WWW.

## 3. UŻYTKOWNICY SYSTEMU

Pierwsza osoba, która zarejestrowała się w systemie posiada uprawnienia administratora. Na początku powinna utworzyć konta dla pozostałych użytkowników. W zależności od potrzeb może przydzielić im 3 rodzaje uprawnień:

- Administrator ma dostęp do wszystkich zasobów (łącznie z dodawaniem nowych użytkowników i ich edycja)
- Manager ma takie same prawa jak administrator oprócz możliwości dodawania nowych użytkowników
- Użytkownik ma dostęp tylko do odczytu listy form, kart serwisowych, wykresów, listy odczytów

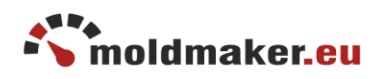

## 4. OBSŁUGA SYSTEMU - PIERWSZE KROKI

Po zalogowaniu do systemu MoldMaker wyświetla się okno panelu startowego umożliwiającego szybki dostęp do poszczególnych zasobów systemu.

| 希 Panel              |   | Panel              |                       |                  |           |
|----------------------|---|--------------------|-----------------------|------------------|-----------|
| 🛢 Formy              | > |                    |                       |                  |           |
| 🕈 Lokalizacje        | > | Rejestr form       | llość: 184            | Lokalizacje      | llość: 11 |
| 🛔 Moi klienci        | > | Lista Dodaj        | w tym zewnętrznych. 4 | Lista Dodaj      |           |
| 醟 Osoby prowadzące   | > |                    |                       |                  |           |
| 🔁 Wtryskarki         | > | Moi klienci        | Ilość: 3              | Osoby prowadzące | Ilość: 6  |
| 🗘 Tworzywa           | > | Lista Dodaj        |                       | Lista Dodaj      |           |
| 🚨 Użytkownicy panelu | > |                    |                       |                  |           |
| Soncentratory        | > | Wtryskarki         | Ilość: 7              | Tworzywa         | Ilość: 11 |
| 📶 Statystyki         |   | Lista Dodaj        |                       | Lista Dodaj      |           |
|                      |   | Użytkownicy panelu | llość: 12             | Koncentratory    | llość: 11 |
|                      |   | Lista Dodaj        |                       | Lista Dodaj      |           |
|                      |   | Statystyki         |                       |                  |           |
|                      |   | Wyświetl           |                       |                  |           |
| 🔅 Ustawienia         |   |                    |                       |                  |           |

W celu rozpoczęcia pracy z systemem należy wprowadzić dane o formach, ich lokalizacjach i opcjonalnie o Klientach.

#### 4.1. Dodawanie lokalizacji.

#### Dostępny dla użytkowników: Manager, Administrator

Jeżeli formy są rozmieszczone w kilku różnych miejscach w zakładzie można przydzielić im odpowiednie nazwy lokalizacji. Należy wybrać menu "Lokalizacje" i polecenie "Dodaj nową".

#### 4.3. Dodawanie klientów

#### Dostępny dla użytkowników: Manager, Administrator

Opcjonalnie można wprowadzić dane klientów dla których prowadzona jest produkcja wyrobów z form wtryskowych. Należy wybrać menu "Moi Klienci" i polecenie "Dodaj nowego".

#### 4.2. Dodawanie formy

Dostępny dla użytkowników: Manager, Administrator

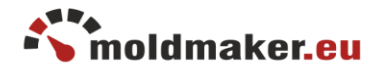

Kolejnym krokiem jest wprowadzenie do systemu danych o posiadanych formach. W tym celu z menu "Formy" wybierz polecenie "Dodaj nową, wypełnij wymagane pola i zatwierdź przyciskiem "Dodaj".

Na tym etapie nie trzeba wypełniać pola "Adres MAC licznika" gdyż zostanie ono uzupełnione automatycznie później za pomocą aplikacji mobilnej MoldMaker Scan podczas przypisywania licznika do istniejącej formy.

Kopiowanie formy za pomocą ikony "kopiuj"

## 5. KARTY FORM

Karty Formy stanowią dokument opisujący budowę i parametry techniczne posiadanych form. Mogą być wykorzystywane do różnych celów związanych z eksploatacją, konstrukcją i projektowaniem nowych form.

Karta Formy jest powiązana z formą wtryskową, osobami prowadzącymi, wtryskarkami i tworzywami. Dlatego też należy uprzednio dodać te dane do systemu.

Parametry zapisane w Kartach Formy mogą być użyte jako atrybuty wyszukiwania form.

#### 5.1. Osoby prowadzące

#### Dostępny dla użytkowników: Manager, Administrator

Wykaz osób zarządzających formami wtryskowymi w danej firmie. Osobę przydziela się do formy przy tworzeniu Karty Formy. Aby dodać osobę należy wybrać menu "Osoby prowadzące" i polecenie "Dodaj nową".

#### 5.2. Wtryskarki

#### Dostępny dla użytkowników: Manager, Administrator

Wykaz wtryskarek używanych w firmie. Wtryskarkę przydziela się do formy przy tworzeniu Karty Formy. Aby dodać wtryskarkę należy wybrać menu "Wtryskarki" i polecenie "Dodaj nową".

#### 5.3. Tworzywa

#### Dostępny dla użytkowników: Manager, Administrator

Wykaz tworzyw sztucznych używanych w firmie. Tworzywo przydziela się do formy przy tworzeniu Karty Formy. Aby dodać tworzywo należy wybrać menu "Tworzywa" i polecenie "Dodaj nowe".

5.4. Dodawanie nowej Karty Formy

Dostępny dla użytkowników: Manager, Administrator

Karta Formy ma charakter dokumentu opisującego szczegółowo formę wtryskową. Składa się z kilku grup tematycznych:

- Dane ogólne
- Detal

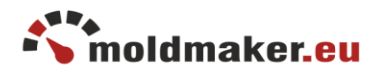

- Wtryskarka
- Forma
- Budowa
- Wtrysk
- Wypychanie
- Oznaczenia
- Chłodzenie
- Bazowanie
- Materiały na formę
- Powierzchnia formy
- Analiza mold flow

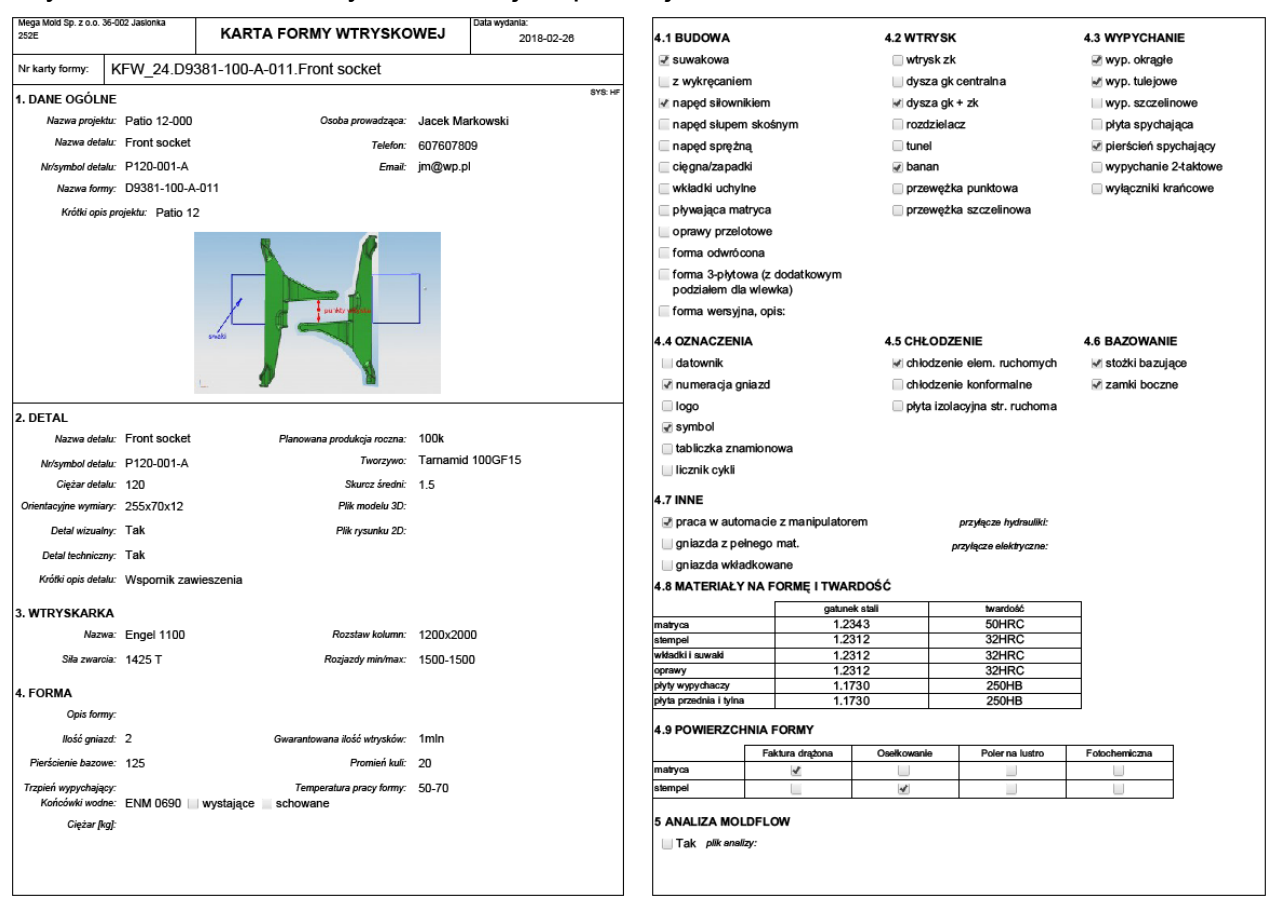

Przykładowa Karta Formy widoczna jest poniżej:

W celu rozpoczęcia dodawania Karty Formy należy wybrać menu "Formy" a następnie dla wybranej formy kliknąć znak "+" w kolumnie Karty Formy. Otworzy się formularz, który należy wypełnić. Pola obowiązkowe są oznaczone czerwoną gwiazdką.

Karta Formy posiada możliwość wczytania obrazka poglądowego detalu lub formy w formacie PDF lub PNG.

Po wypełnieniu formularza Karty Formy w tym miejscu zamiast znaku "+" będzie widniał odpowiedni numer karty formy.

Karta Formy dostępna jest również w oknie Parametrów formy. Ponadto w oknie Edycji Karty formy dostępne są następujące funkcje:

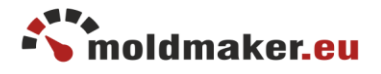

- Pobierz KFW z innej formy umożliwia skopiowanie danych z innej Karty Formy
- Utwórz PDF umożliwia zapisanie Karty Formy w pliku PDF w 2 formatach pełnym (zawiera wszystkie pola) i skróconym (zawiera tylko wypełnione pola)
- Usuń KFW usuniecie Karty Formy
- Udostępnij KFW udostępnienie Karty Formy w postaci linku lub emaila

### 6. GŁÓWNY REJESTR FORM

Dostępny dla użytkowników: Użytkownik, Manager, Administrator

Podstawowa praca z systemem MoldMaker polega na obsłudze rejestru form wtryskowych poprzez wybranie z menu Formy-> Rejestr form.

Formy w rejestrze są przedstawione w tabeli zawierającej następujące kolumny:

- Nazwa formy
- Nazwa detalu
- Lokalizacja
- Klient
- Karta formy
- Licznik MAC
- Status
- Stan licznika
- Harmonogramy
- Karty serwisowe
- Opcje: 🖆 🖉 💼 (Dostępny tylko dla użytkowników: Manager, Administrator)

| Dodaj | nową formę          | Lokalizacja: I    | Hala 2      |          | • Wszys<br>Zewne | tkie Moje<br>ętrzne Wysła | Z licznikami<br>ne Praca | 8                          | Szukaj:      |                    |          |
|-------|---------------------|-------------------|-------------|----------|------------------|---------------------------|--------------------------|----------------------------|--------------|--------------------|----------|
| Lp.   | Nazwa<br>formy      | Nazwa<br>detalu 🔶 | Lokalizacja | Klient   | Karta<br>formy   | Licznik<br>MAC            | Status 🍦                 | Stan licznika <sup>‡</sup> | Harmonogramy | Karty<br>serwisowe | Opcje    |
| 1     | Hanger A1           | F500-<br>3121     | Hala 2      | —        | KFW_13           | C5:FD:37                  |                          | 18 889                     | 휾 🛆 🖾        |                    | 2/0      |
| 2     | D9381-100-<br>A-011 | Front<br>socket   | Hala 2      | -        | <u>KFW_24</u>    | C6:9D:CD                  | ок                       | 11 298                     | Ą            | -                  | 20       |
| 3     | Habilage<br>200451x | Counter 1         | Hala 2      | —        | +                | D4:20:F5                  | ۵ ۲                      | 10 752 608                 |              |                    | ê / 🖻    |
| 4     | KW346               | Upper<br>Cover    | Hala 2      | -        | +                |                           | ¥                        | 4 553                      | A A          | +                  | දී / ම   |
| 5     | D356-112            | FW-112            | Hala 2      | —        | +                | —                         | OK                       | 0                          | -            | +                  | ê / 🕯    |
| okaż  | 50 v po             | ozycji            | - formy zev | vnętrzne | - for            | my wysłane                |                          |                            | Po           | przednia 1         | Następna |

Rejestr form posiada dogodną możliwość sortowania kolumn, selekcjonowania po

lokalizacji i innych atrybutach szybkiego wyboru: Dostępna jest również wyszukiwarka form po zadanej frazie. Więcej informacji w rozdziale 8.2.

| Wszystkie  | Moje  | Z lio | znikami |
|------------|-------|-------|---------|
| Zewnętrzne | e Wys | lane  | Praca   |

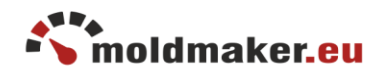

Formy "zewnętrzne" oraz "wysłane" do podwykonawców oznaczone są w rejestrze form odpowiednio kolorami zgodnie z legendą.

- formy zewnętrzne 📃 - formy wysłane

6.1. Kolumna "Karta formy"

Dla użytkownika typu: Użytkownik

Użytkownik ma możliwość podglądu karty formy w formacie PDF po kliknięciu skrótu np. "KFW\_24".

Dla użytkownika typu: Manager, Administrator

Manager oraz Administrator po kliknięciu skrótu mają możliwość podglądu, edycji Karty Formy.

6.2. Kolumna "Status"

Przedstawia status działania formy w postaci odpowiednich ikon:

| Ikona | Opis                                                          | Objaśnienia                                                                                                    |
|-------|---------------------------------------------------------------|----------------------------------------------------------------------------------------------------|
| OK    | nie martw się, wszystko jest ok                               | brak alarmów                                                                                                    |
|       | niski poziom napięcia baterii<br>licznika                     | Niedługo będzie konieczna wymiana baterii w<br>autoryzowanym serwisie. Nie ma możliwości wymiany baterii<br>przez użytkownika.                                                                                                    |
| J.C.  | wymagany serwis formy                                         | Pojawia się w momencie osiągnięcia zaprogramowanej<br>wartości licznika w harmonogramie serwisowym. Znika po<br>potwierdzeniu wykonania czynności serwisowych, ustawieniu<br>nowej wartości w harmonogramie serwisowym i<br>zaprogramowaniu do licznika przez NFC |
|       | licznik zamontowany do formy,<br>monitoring aktywny           | Pojawia się gdy monitoring jest aktywny.                                                                                                    |
| 9     | licznik nie zamontowany do<br>formy, monitoring aktywny       | Pojawia się gdy monitoring jest aktywny.                                                                                                    |
|       | alarm demontażu, w tej chwili<br>licznik jest zamontowany     | Pojawia się w momencie odkręcenia i ponownego<br>przykręcenia licznika do formy przy aktywnej funkcji<br>monitorowania. Dokładną datę demontażu możesz odczytać<br>naciskając przycisk "Historia demontażu"                                                       |
| -     | alarm demontażu, w tej chwili<br>licznik jest nie zamontowany | Pojawia się w momencie odkręcenia licznika od formy przy<br>aktywnej funkcji monitorowania. Dokładną datę demontażu<br>możesz odczytać naciskając przycisk "Historia demontażu"                                                                                   |
|       | alarm przekroczenia<br>temperatury 70°C                       | Licznik jest zaprojektowany do pracy przy max. temp. 85°C, jednakże praca powyżej temp. 70°C powoduje zwiększone zużycie baterii licznika.                                                                                                    |
|       | forma bez licznika                                            |                                                                                                    |

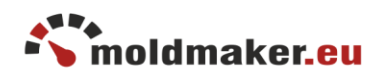

## 6.3. Kolumna "Stan licznika"

Przedstawia stan licznika w następującej postaci:

| Ikona    | Opis                                   | Objaśnienia                                                                          |
|----------|----------------------------------------|--------------------------------------------------------------------------------------|
| np.18899 | ostatnio odczytana wartość<br>licznika | za pomocą aplikacji mobilnej lub koncentratora MMCD                                  |
| *        | praca formy                            | Poglądowa wizualizacja pracy formy jeśli kolejne odczyty<br>zwiększają swoją wartość |
|          | lista odczytów                         | Po kliknięciu można wyświetlić dokładny rejestr kolejnych<br>odczytów licznika.      |
| dil      | wykresy wydajności formy               | Po kliknięciu należy wybrać opcję prezentacji wykresu<br>wydajności formy            |

## 6.4. Kolumna "Harmonogramy"

Przedstawia sytuację aktualnych harmonogramów w następującej postaci:

| Ikona     | Opis                                                                | Objaśnienia                                                                                                    |
|-----------|---------------------------------------------------------------------|----------------------------------------------------------------------------------------------------|
| $\square$ | Zdefiniowane przypomnienie wg<br>wartości licznika                  | Pojawia się po ustawieniu przypomnienia wg wartości<br>licznika.                                                                                                    |
| 4         | Osiągnięte przypomnienie wg<br>wartości licznika                    | Pojawia się po osiągnięciu ustawionej wartości licznika.<br>Wymaga potwierdzenia wykonania zaplanowanej czynności<br>serwisowej.                                                                                                    |
| $\square$ | Przypomnienie wg wartości<br>licznika - wykonane i<br>potwierdzone. | Oznacza przypomnienie już nie aktywne. Pojawia się po<br>potwierdzeniu wykonania zaplanowanej czynności<br>serwisowej w harmonogramie.                                                                                                    |
| (CEC      | Wymagana aktualizacja<br>harmonogramu przez NFC                     | Pojawia się po utworzeniu nowego przypomnienia lub po<br>zmianie jego wartości przy włączonym powiadomieniu<br>"SERVICE" na wyświetlaczu licznika . Oznacza konieczność<br>aktualizacji harmonogramu przez NFC za pomocą aplikacji<br>mobilnej MoldMaker Scan. |
| Ð         | Zdefiniowane przypomnienie wg<br>daty                               | Pojawia się po ustawieniu przypomnienia wg daty.                                                                                                    |
| Ð         | Osiągnięte przypomnienie wg<br>daty                                 | Pojawia się po osiągnięciu ustawionej daty przypomnienia.<br>Wymaga potwierdzenia wykonania zaplanowanej czynności<br>serwisowej.                                                                                                    |
| Ð         | Przypomnienie wg daty -<br>wykonane i potwierdzone.                 | Oznacza przypomnienie już nie aktywne. Pojawia się po<br>potwierdzeniu wykonania zaplanowanej czynności<br>serwisowej w harmonogramie.                                                                                                    |

## 6.5. Kolumna "Opcje"

Możliwe opcje do użycia:

Dla użytkownika typu: Manager, Administrator

| Ikona | Opis                    | Objaśnienia                                                                                                    |
|-------|-------------------------|----------------------------------------------------------------------------------------------------|
| 2     | kopiowanie formy        | Możliwość szybkiego utworzenie nowej formy poprzez skopiowanie danych z istniejącej formy.                                                                                               |
|       | edycja parametrów formy | Otwiera okno przedstawiające wszystkie parametry formy.                                                                                                    |
| Û     | usuwanie formy          | Kasuje formę z rejestru form oraz wszystkie powiązane z nią<br>dane, jak np.: harmonogramy serwisowe, karty formy, karty<br>serwisowe, historię demontażu, stan licznika,czynności, itp. |

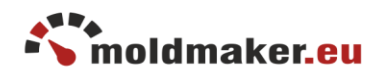

## 7. PARAMETRY FORMY

Dla użytkownika typu: Manager, Administrator

Sekcja umożliwiająca konfigurację i podgląd podstawowych parametrów formy. Aby przejść do edycji parametrów formy należy kliknąć dowolny wiersz tabeli lub ikonę edycji 🥒.

| rametry form                         | У                                                                                                    |                                               | Ostatnia edycja formy: admin.megamold. 2018-03-05 2                                                                                                    |
|--------------------------------------|----------------------------------------------------------------------------------------------------|-----------------------------------------------|----------------------------------------------------------------------------------------------------|
|                                      |                                                                                                    |                                               |                                                                                                    |
| Adres MAC<br>licznika:               | C5:FD:37:27:8F:B1                                                                                                    | Stan licznika: 1                              | 956 103 Lista odczytów                                                                                                    |
| Forma:                               | Hanger A1                                                                                                    | Data odczytu: 2                               | 019-01-04 09:27 Wykresy                                                                                                    |
| Nazwa detalu:                        | F500-3121                                                                                                    | Średni czas cyklu<br>(2018-05-15 09:22:16 - 2 | u: 9.5 sek<br>Oblicz<br>018-05-15 09:42:54)                                                                                                    |
| Lokalizacja:<br><u>opcje</u>         | Hala 2                                                                                                    | Czujnik demonta     zamontowan                | ażu:                                                                                                    |
| Klient:                              |                                                                                                    | - Monitorowan                                 | ie (wyłączone)                                                                                                    |
|                                      | Oznaczone pola są wymaga                                                                                                    | Historia demo                                 | ntażu Powiadomienia 1 osoba                                                                                                    |
| Anuluj Zap                           | Wygasa dnia: 2019-03-07                                                                                                    | Karta formy<br>Karty serwiso                  | KFW 13.Hanger A1.F500-3121<br>we Ilość wpisów: 5                                                                                                    |
|                                      |                                                                                                    | słał                                          | ba bateria wymagany serwis                                                                                                    |
| Harmonogramy s                       | erwisowe +                                                                                                    |                                               |                                                                                                    |
| Powiadomienie "S Licznik jest zaprog | SERVICE" na wyświetlaczu licznika ?<br>rramowany: - Rec<br>Harmonogram<br>1<br>Najbliżwy:<br>25 04 2018<br>(z 44 dm)<br>co 2 msc | Czynności:                                    | <ul> <li>- 2018-03-12 20:34, dodano przypomnienie serwisowe cykliczne<br/>(2000/4000) [damin.megamold]</li> <li>- 2018-03-12 07:35, usunięto przypomnienie serwisowe cykliczne<br/>(2000/10000) [mat.megamold]</li> <li>- 2018-03-05 21:40, anulowano udostępnienie<br/>[admin.megamold]</li> <li>- 2018-02-25 15:35, dodano przypomnienie serwisowe cykliczne<br/>(20000/10000) [admin.megamold]</li> <li>- 2018-02-25 15:34, anulowano udostępnienie<br/>[admin.megamold]</li> <li>- 2018-02-25 15:34, anulowano udostępnienie<br/>[admin.megamold]</li> </ul> |
| Û                                    | ۵.                                                                                                    |                                               | <ul> <li>- 2018-02-25 15:32, potwierdzono przypomnienie terminowe<br/>cykliczne (2018-04-25/co 2 mce) [admin.megamold]</li> </ul>                                                                                                    |

Sekcja pogrupowana jest na kilka bloków tematycznych, które omówione są poniżej:

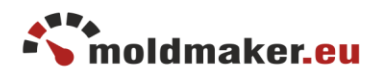

- 7.1. Blok danych podstawowych
  - adres MAC licznika,
  - nazwę formy,
  - nazwę detalu,
  - lokalizację,
  - nazwę klienta,
  - informacje o udostępnianiu formy,
  - polecenie cesji formy

**Udostępnianie** jest to zaawansowana funkcjonalność, którą można stosować podczas przekazywania formy do Narzędziowni lub Podwykonawcy, czyli innej firmie. W ten sposób, dana forma staje się widoczna równocześnie na liście form Podwykonawcy lub Narzędziowni oraz właściciela formy.

| licznika:                    | 0.1010/12/10              | 1.01               |                                   |               |
|------------------------------|---------------------------|--------------------|-----------------------------------|---------------|
| Forma:                       | Hanger A1                 |                    |                                   |               |
| Nazwa detalu:                | F500-3121                 |                    |                                   |               |
| Lokalizacja:<br><u>opcje</u> | Hala 2                    |                    |                                   | •             |
| Klient:                      |                           |                    |                                   | Ŧ             |
|                              |                           |                    | Oznaczone pola                    | i są wymagane |
|                              | 🔽 dla Narzęd              | ziowni 📒           | dla Podwyk<br>(dozwolony tylko od | ONAWCY        |
| Udostępnianie:               | (dozwoiona edycja         |                    |                                   |               |
| Udostępnianie:               | Na okres:                 | 2 msc              | •                                 |               |
| Udostępnianie:               | Na okres:<br>Wygasa dnia: | 2 msc<br>2019-03-0 | •                                 |               |

Po udostępnieniu firma taka uzyskuje dostęp do odczytu lub edycji parametrów formy.

Opcje uprawnień:

| Udostępnienie    | Uprawnienia                                       |
|------------------|---------------------------------------------------|
| dla Narzędziowni | Przeglądanie i edycja wszystkich parametrów formy |
| dla Podwykonawcy | Tylko przeglądanie parametrów formy               |

Udostępniając formę należy określić okres po jakim udostępnienie automatycznie wygaśnie.

Lokalizacja Dynamiczna to funkcjonalność umożliwiająca dynamiczne wyświetlanie lokalizacji formy w zależności od tego gdzie w danym momencie się znajduje. Aby włączyć tą opcję należy zaznaczyć checkbox "Włącz " i zatwierdzić.

**Cesja formy** umożliwia przeniesienie formy z rejestru jednej firmy do rejestru drugiej firmy. Firma pierwsza tym samym pozbywa się dostępu do tej formy, a druga firma uzyskuje pełny dostęp. Cesję stosuje sie np. przy sprzedaży formy.

Do wykonania cesji należy podać "kod przekazania formy" otrzymany od firmy odbierającej (dostępny w menu Statystyki).

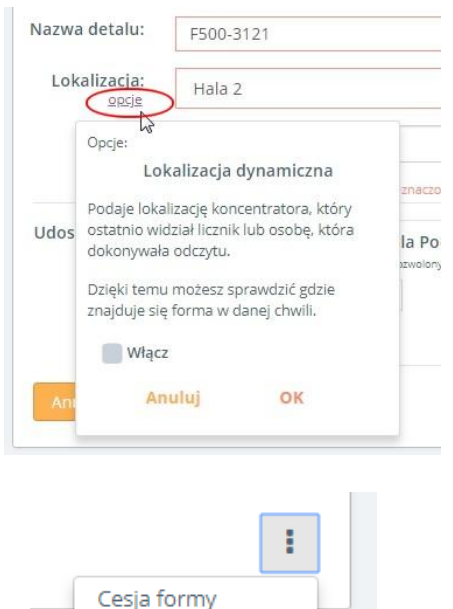

2

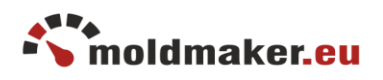

## 7.2. Blok licznika

- bieżące wskazania licznika,
- datę ostatniego odczytu,
- średni czas cyklu,
- podgląd listy odczytów,
- podgląd wykresów wydajności,
- temperaturę licznika
- stan czujnika demontażu,
- opcję załączenia i monitorowania demontażu,
- podgląd historii demontażu
- opcję powiadomień o zdarzeniach

| Stan licznika: 1 956 103                                                  | Lista odczytów   |
|---------------------------------------------------------------------------|------------------|
| Data odczytu: 2019-01-04 09:27                                            | Wykresy          |
| Średni czas cyklu: 9.5 sek<br>(2018-05-15 09:22:16 - 2018-05-15 09:42:54) | Oblicz           |
| Czujnik demontażu: 🔒<br>zamontowany do formy                              |                  |
| Monitorowanie (wyłączone)                                                 |                  |
| Historia demontažu Powiac                                                 | lomienia 1 osoba |

Wskazywana temperatura jest mierzona wewnątrz licznika i w przybliżeniu odpowiada temperaturze formy. Można dzięki temu zaobserwować tendencję zmian temperatury podczas pracy formy.

Czujnik demontażu stanowi zabezpieczenie przed nie uprawnionym demontażem licznika z formy. Każdorazowa zmiana stanu czujnika demontażu jest rejestrowana w historii demontażu.

W przypadku potrzeby ścisłej kontroli obecności licznika w formie można włączyć opcję "Monitorowanie". Wówczas, po wykryciu demontażu system powiadomi użytkownika o tym fakcie wyświetlając ikonę "czerwonej kłódki" w kolumnie "Status" w głównym rejestrze form oraz odnotuje zdarzenie w historii demontażu.

Alarm demontażu może być skasowany za pomocą przycisku "Kasuj alarm", natomiast fakt wystąpienia alarmu zostaje zachowany w historii demontażu.

7.3. Blok kart technicznych:

- karta formy
- karty serwisowe

Dla danej formy można zdefiniować tylko jedną kartę formy (opisane w rozdziale 5.4) oraz wiele kart serwisowych.

Karty serwisowe są to dokumenty ścisłego zarachowania mające charakter protokołu potwierdzającego wykonanie różnych czynności serwisowych dokonywanych podczas eksploatacji form.

Po utworzeniu karty serwisowej przez 24 godziny można ją edytować lub usunąć. Po tym czasie pozostaje tylko możliwość

| Karta fo  | KEW 13.Hanger A1.F500-3121                                              |   |
|-----------|-------------------------------------------------------------------------|---|
| Karty se  | erwisowe Ilość wpisów: 5                                                |   |
|           |                                                                         |   |
| Dodawanie | a nowei karty serwisowei                                                |   |
| Dodawanie |                                                                         |   |
| Тур:      | notatka serwisowa e checklista (konfiguracja checklisty w Ustawieniach) |   |
| Nazwa:    | Wybierz                                                                 | ٣ |
| Opis:     |                                                                         |   |
|           |                                                                         | 1 |

Anuluj Dodaj

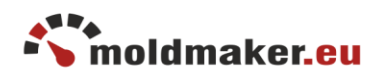

podglądy karty.

Dodając nową kartę serwisową można wybrać 2 typy kart :

- typ 1 notatka serwisowa
- typ 2 checklista

Dla typu "notatka serwisowa" można wybrać kilka nazw z gotowej listy, a następnie wypełnić treść.

Dla typu "checklista" można wybrać różne formularze, które użytkownik powinien uprzednio zdefiniować w menu "Ustawienia". Checklista jest rodzajem listy pytań i odpowiedzi odnoszących się do wykonywanych czynności serwisowych.

| odawanie nowej checklisty           |                                               |  |  |  |
|-------------------------------------|-----------------------------------------------|--|--|--|
|                                     |                                               |  |  |  |
| Nazwa:                              | Procedura małego przeglądu formy              |  |  |  |
| Opis:                               | Dla form mało seryjnych                       |  |  |  |
| Nazwa<br>pola 1:                    | Sprawdzenie kompletności formy                |  |  |  |
| Nazwa<br>pola 2                     | Sprawdzenie szczelności obiegów wodnych       |  |  |  |
| Nazwa<br>pola 3                     | Sprawdzenie konektorów elektrycznych          |  |  |  |
| Nazwa<br>pola 4<br>+ Dodai nowe pol | Sprawdzenie szczelności układu hydraulicznego |  |  |  |
| Anuluj Do                           | Oznaczone pola są wymagane<br>odaj            |  |  |  |

Przykład definiowania checklisty:

Checklista pozwala zaplanować czynności sprawdzające, które wykonuje się podczas różnych przeglądów lub procedur systemowych.

Przykład wypełniania przygotowanego wcześniej formularza "Checklista odbioru formy".

Użytkowanie odpowiednio zdefiniowanych checklist jest pomocne w zachowaniu procedur Systemu Zarządzania Jakością firmy.

| N   | azwa: Checl         | klista odbioru formy   |                          |
|-----|---------------------|------------------------|--------------------------|
| .p. | Opis czynności      | Wykonano               | Uwagi                    |
|     | kompletność         | Tak Nie<br>Nie dotyczy |                          |
| 2.  | paleta              | Tak Nie<br>Nie dotyczy |                          |
| 3.  | opakowanie          | Tak Nie<br>Nie dotyczy |                          |
| L.  | metka               | Tak Nie<br>Nie dotyczy |                          |
| 5.  | zapis do<br>systemu | Tak Nie<br>Nie dotyczy |                          |
|     |                     |                        | Oznaczone pola są wymaga |

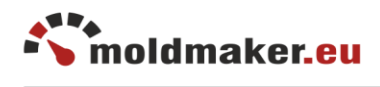

## 7.4. Blok statusu

Blok informacyjny zawierający aktualny status formy. Ikony zostały opisane w rozdziale 6.2.

STATUS: 🖌 nie pracuje wymagany serwis

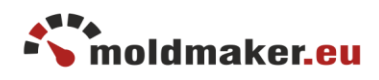

7.5. Blok harmonogramów

Harmonogramy serwisowe stanowią rodzaj przypomnień o planowanych czynnościach serwisowych lub innych zdarzeniach.

Możliwe są dwa rodzaje przypomnień:

- wg wartości licznika (ikona $\square$ )
- wg daty ( ikona 💟 )

Przypomnienia mogą być:

- jednorazowe
- cykliczne (ikona 📿 )

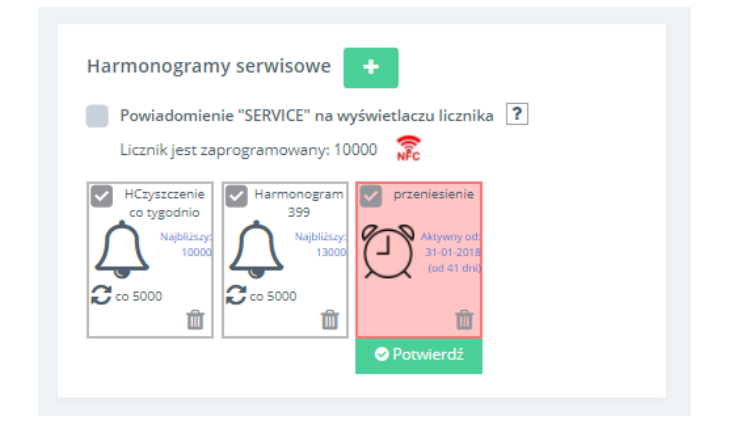

Przypomnienie po osiągnięciu ustawionej wartość licznika lub daty sygnalizowane jest podświetleniem na czerwony kolor. Użytkownik powinien potwierdzić wykonanie zaplanowanej czynności za pomocą przycisku "Potwierdź". Dla ułatwienia automatycznie ma możliwość utworzenia karty serwisowej w celu udokumentowania wykonanej czynności.

Przypomnienia cykliczne automatycznie odnawiają się po wykonaniu.

każde z przypomnień można ponadto:

- aktywować/dezaktywować ( klikając ikonę 100 klikając ikonę 100 klika
- usunąć ( klikając ikonę 🔟 )
- edytować ( klikając ikonę riangle lub riangle )
- •

## Opis funkcjonalności wyświetlania napisu "SERVICE" na wyświetlaczu licznika.

Harmonogramy serwisowe umożliwiają załączenie zaawansowanej funkcjonalności równoległego powiadamiania użytkownika o przypomnieniu serwisowym na wyświetlaczu licznika. Należy kliknąć poniższą opcję:

Powiadomienie "SERVICE" na wyświetlaczu licznika ?

Funkcjonalność wyświetlania napisu "SERVICE" na wyświetlaczu licznika jest ściśle powiązana z harmonogramami serwisowymi. Dzięki tej funkcjonalności, po osiągnięciu wartości licznika ustawionej w harmonogramie serwisowym, na wyświetlaczu licznika pokaże się napis "SERVICE".

Niezależnie od włączenia/wyłączenia tej funkcjonalności, system standardowo będzie realizował przypomnienia serwisowe wyświetlając ikony serwisu w tabeli form.

Włączenie tej funkcjonalności będzie wymagało od użytkownika synchronizacji harmonogramu systemowego z licznikiem za pomocą aplikacji mobilnej MoldMaker Scan.

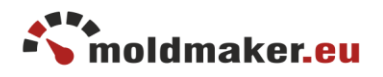

Konieczność synchronizacji dla danej formy będzie sygnalizowana w okienku harmonogramu za pomocą ikony 🐔.

W celu synchronizacji należy użyć aplikacji mobilnej MoldMaker Scan naciskając przycisk "Zarządzaj harmonogramem" w aplikacji mobilnej MoldMaker. Po naciśnięciu aplikacja poprosi o przyłożenie telefonu do licznika i automatycznie wykona synchronizację. Czas trwania ok. 1 sek.

Brak synchronizacji przez użytkownika spowoduje, że napis "SERVICE" wyświetli się na liczniku w innym momencie niż ustawiono w harmonogramie.

#### 7.6. Blok czynności

Zawiera historię dokonanych czynności w serwisie MoldMaker wraz z podaniem daty i osoby wykonującej.

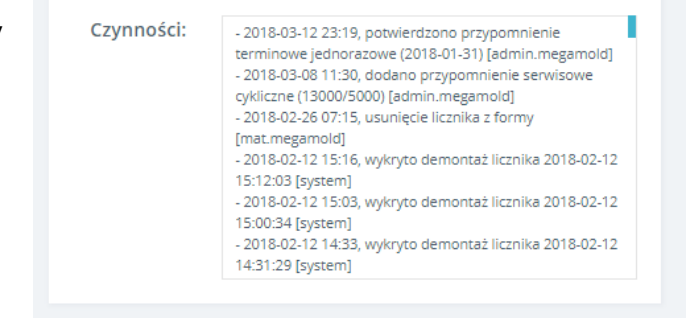

#### 8. WYSZUKIWANIE I SORTOWANIE

#### 8.1 Wyszukiwanie

W systemie MoldMaker są do dyspozycji 2 rodzaje wyszukiwarek:

 wyszukiwanie frazy lub liczby w polach tabeli rejestru form (prawy górny narożnik tabeli)

Dla użytkownika typu: Użytkownik, Manager, Administrator

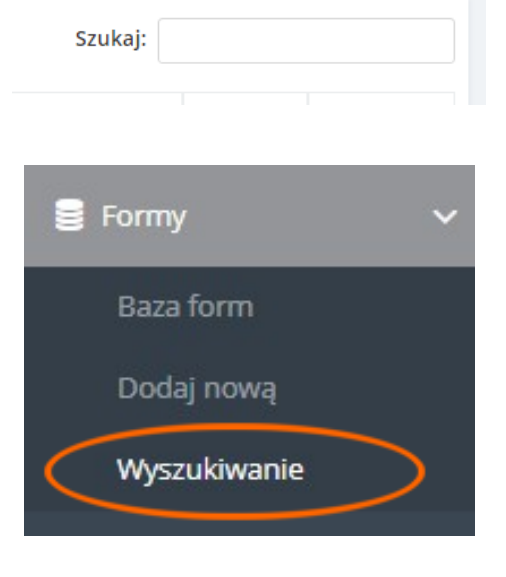

 wyszukiwanie zaawansowane w polach harmonogramów, kart serwisowych, kart form ( menu Formy -> Wyszukiwanie)

Dla użytkownika typu: Manager, Administrator

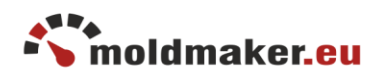

## 8.2 Sortowanie

Dla użytkownika typu: Użytkownik, Manager, Administrator

W systemie MoldMaker jest kilka rodzajów sortowania:

- Sortowanie wg. lokalizacji (1)
- Sortowanie po atrybutach (2) "Wszystkie" - wszystkie formy w rejestrze.
   "Moje" - tylko formy należące do firmy.
   "Z licznikami" - tylko formy

posiadające licznik. "Zewnętrzne" - tylko formy przyjete na stan.

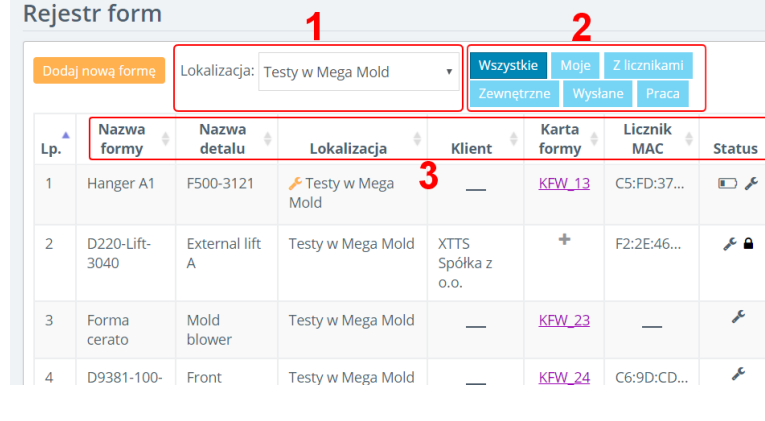

"Wysłane" - tylko formy przekazane do podwykonawców.

"Praca" - tylko formy pracujące, tj. takie, w których stan licznika zmienił się w ciągu ostatniej godziny.

Sortowanie alfabetyczne (3)
- za pomocą strzałek umieszczonych przy nazwie kolumny.

## 9. KONCENTRATORY

Koncentrator jest to urządzenie opcjonalne, które pełni funkcję bezobsługowego bufora i automatycznego przekaźnika informacji odebranych z liczników. Regularnie, w odstępach 5 minutowych, przesyła zebrane dane z wielu liczników do serwera kolekcjonującego dane.

Koncentrator MMCD jest wygodnym uzupełnieniem telefonu z aplikacją MoldMaker Scan. Należy pamiętać, że zarówno aplikacja Moldmaker Scan jak i Koncentrator MMCD pełnią tę samą podstawową funkcję - przesyłanie danych z liczników na serwer. Różnica polega na tym, że koncentrator robi to cyklicznie, bezobsługowo i regularnie, natomiast aplikacja robi to "na żądanie" użytkownika.

Więcej informacji o użytkowaniu i konfiguracji koncentratora znajdziesz w Instrukcji Obsługi Koncentratora.

## 10. STATYSTYKI

Szybki podgląd statystyk zasobów konta Twojej firmy, takie jak:

- ilość zdefiniowanych form w tym ilość form zewnętrznych
- ilość lokalizacji
- ilość klientów
- osób prowadzących
- ilość wtryskarek

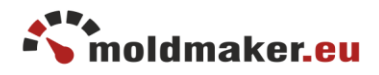

- ilość tworzyw
- ilość użytkowników
- ilość koncentratorów
- kod przekazania formy (opisano w rozdziale 7.1)

#### 11. USTAWIENIA

#### 11.1 Konfiguracja checklisty w kartach serwisowych

Checklisty stosuje sie w celu spełnienia wymagań jakościowych podczas obsługi form wtryskowych. Ułatwiają spełnienie wymaganych procedur. Dana firma może utworzyć dowolną ilość checklist kontrolnych w zależności potrzeb. Używa się je przy tworzeniu kart serwisowych dla czynności związanych z przeglądami i obsługą form.

Aby dodać nową checklistę należy kliknąć przycisk "Dodaj" w sekcji "Konfiguracji checklisty w kartach serwisowych".

| Nazwa:<br>Opis:   |                            |
|-------------------|----------------------------|
| Opis:             |                            |
|                   |                            |
| Nazwa pola<br>1:  |                            |
| + Dodaj nowe pole |                            |
|                   | Oznaczone pola są wymagane |
| Anuluj Dodaj      |                            |

Następnie należy uzupełnić pole Nazwa, opcjonalnie Opis, Nazwa pola 1. Kolejne pola można dodawać przyciskiem "Dodaj nowe pole". Maksymalna liczba pól to 64.

Utworzoną checklistę można edytować do momentu użycia jej w karcie serwisowej. Po użyciu checklista widnieje na liście checklist z oznaczeniem "w użyciu". Nie można jej edytować ani usunąć. Można natomiast na jej bazie łatwo utworzyć nową checklistę za pomocą ikony "kopiuj".